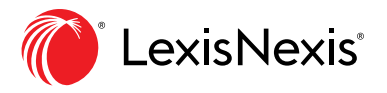

## Aide-mémoire Historique : Consulter vos recherches et utiliser la cartographie

L'**Historique** conserve automatiquement vos activités de recherche des 90 derniers jours. Il conserve notamment les recherches que vous effectuez, les documents que vous consultez, imprimez, téléchargez et transmettez par courriel et les éléments que vous ajoutez à des dossiers. Vous pouvez visualiser votre historique de recherche en mode liste ou dans un format graphique (**Cartographie de recherche**) qui vous permet de comparer des recherches pour trouver des documents communs ou similaires.

| Exis Advance<br>Quicklaw           | 😚 Parcou | CA Soisir les termes, les sources, une référence ou cit: pour rechercher : Tout > Q   | English Français Client :- Aucun- Histori                                                                                                 | ique Plus          |
|------------------------------------|----------|---------------------------------------------------------------------------------------|----------------------------------------------------------------------------------------------------|--------------------|
| Historique   Actions ~             |          |                                                                                       | B                                                                                                    |                    |
| Affiner par                        |          | iste (720)                                                                            | Liste Carlogram                                                                                                    | phie de recherche  |
| Research                           | ×        |                                                                                       |                                                                                                    |                    |
|                                    | Effacer  |                                                                                       | E Trier par : Date de la sauvegarde (la p                                                                                                 | lus récente) 🗸     |
| ✓ Rechercher dans l'historique     |          | 1. FASCICULE 8 Interdiction de la publicité destinée aux enfants (H)                  |                                                                                                    |                    |
| Saisir les termes de recherche     | Q        | Publication :<br>JurisClasseur Québec - Droit de la consommation et de la concurrence | Information                                                                                                    |                    |
| ∨ Date                             |          | Type de contenu :<br>Doctrine et bulletins                                            | Origine :<br>Research                                                                                                    |                    |
| Aujourd'hui                        | 34       |                                                                                       | Type<br>Affichage du document                                                                                                    |                    |
| Vendredi                           | 14       | G                                                                                     | Client                                                                                                    |                    |
| Mercredi (F)                       | 7        |                                                                                       | -Aucun-<br>Date et heure                                                                                                    |                    |
| 29 déc. 2020                       | 13       |                                                                                       | 05 janv. 2021 16:20:49 HNE                                                                                                    |                    |
| Sélectionner plusieurs             |          |                                                                                       |                                                                                                    |                    |
| Ture                               |          | 2. diffamat! /25 médias sociaux et "facebook"                                         |                                                                                                    |                    |
| ✓ Type                             | 202      | Affiné par :                                                                          | Information Résum                                                                                                    | né des résultats 🚺 |
| Affichage du document              | 246      | Juridiction : Toutes les juridictions                                                 | CA lurisquidence                                                                                                    | 12                 |
| Affichage de la table des matières | 92       | Sujets : Tous les sujets                                                              | CA Jerislation                                                                                                    | 12                 |
| Recherche de source                | 27       | Type de recherche :<br>français: Mots et opérateurs                                   | CA Quantums                                                                                                    | ő                  |
| Recherche QuickCITE®               | 13       | Expressions équivalentes :                                                            | CA Formulaires et modèles                                                                                                    | ő                  |
| ~ Plus                             |          | Exclus                                                                                | CA Doctrine et hulletins                                                                                                    | 2                  |
| Sélectionner plusieurs             |          |                                                                                       | CA Dictionnaires                                                                                                    | 2                  |
| Client Activity ID                 |          |                                                                                       | CA Procédures, requêtes et mémoires                                                                                                    | 0                  |
| / cash Adding ib                   |          |                                                                                       |                                                                                                    |                    |
| ✓ Client                           |          |                                                                                       |                                                                                                    |                    |
| -Aucun-                            | 718      | <ol> <li>L'action en concurrence d</li></ol>                                          | action en concurrence déloyale et les recours indemnitaires canadiens en matière de concurrence : Quel dialogue en droit civil québécois? |                    |

- (A) Retrouvez facilement une ancienne recherche. Sélectionnez-la dans la liste des cinq dernières recherches ou documents dans le module Historique de la page d'accueil ou cliquez sur **Historique** dans le bandeau bleu, en haut à droite. Retrouvez votre historique complet en cliquant sur **Consulter tout l'historique**.
- (B) L'affichage en mode Liste vous montre toutes les recherches que vous avez effectuées et tous les documents que vous avez consultés dans les 90 derniers jours.

- © Consultez votre historique de recherche en format graphique en cliquant sur **Cartographie de recherche**.
- **D** Obtenez une liste des recherches en version imprimable.
- (E) Triez votre historique par date (la plus ancienne ou la plus récente en premier), type de recherche, titre de la recherche ou référence client (en ordre alphabétique ou en ordre alphabétique inversé).
- (F) Affinez vos résultats par date ou période, client ou type de recherche. Seules les dates pour lesquelles on retrouve des recherches vont apparaître. Lorsque vous choisissez des filtres, ils s'afficheront en bleu sous **Affiner par**. Pour supprimer un filtre, cliquez sur le X dans la boîte bleue.
- (c) Consultez en un coup d'œil les informations correspondant à une recherche, telles que le type de contenu et de recherche.
- (H) Récupérez la recherche en cliquant sur son titre.
- Le **Résumé des résultats** montre le nombre total de documents trouvés pour tous les types de contenu généraux (Législation, Jurisprudence, Quantums, Formulaires et modèles, Doctrine et bulletins, Dictionnaires) même si les documents n'ont pas été consultés lors de la recherche initiale.

## UTILISER LA CARTOGRAPHIE DE RECHERCHE POUR ÉLARGIR VOTRE RECHERCHE

| III C <sup>Lexis Advance'</sup> 🚱 P<br>Quicklaw                                 | arcourir CA Saisir les termes, les sources, une référence ou cit: pour recherch: Rechercher :                        | rout > Q English Français Client :- Aucun- Historique Plus             |
|---------------------------------------------------------------------------------|----------------------------------------------------------------------------------------------------|------------------------------------------------------------------------|
| Historique   <sub>Actions</sub> ∽                                               | B                                                                                                    | <b>A</b>                                                               |
| Affiner par                                                                     | Cartographie de recherche Consulter le tutoriel   Aide                                                               | Liste Cartographie de recherche                                        |
| Rechercher dans l'historique           Saisir les termes de recherche         Q | C C C C C C C C C C C C C C C C C C C                                                                                | E Comparer les résultats de recherche Trouver des documents similaires |
| Rétablir la carte à ses paramètres par défaut                                   | 17 dec. 2020 * 11:55:22 AM                                                                                           |                                                                        |
| Afficher par : Date de la dernière modification<br>Modifier l'ordre des pistes  | require en radiation         CA Jurisprudence           d'allequirons         CA Jurisprudence                       |                                                                        |
| Modifier le client                                                              |                                                                                                    |                                                                        |
| Date 11 déc. 2020 - 17 déc. 2020<br>Modifier la période                         | 1089                                                                                                    |                                                                        |
| Afficher les pistes                                                             | devoir fiduciaire                                                                                                    |                                                                        |
| ⊡Toutes les pistes                                                              | 17 déc. 2020 * 11:54:                                                                                                |                                                                        |
| ⊡requête en radiation d'al                                                      | Client:-Aucun-<br>Type: langage naturel<br>devoir fiduci, Exécuter à nouveau en tant que mots et conflits d'intérêts |                                                                        |
| ⊠devoir fiduciaire                                                              | opérateurs<br>Élargir la recherche pour inclure les                                                                  |                                                                        |
| ⊡violation anticipative du<br>⊡admissibilité de la preuve                       | synonymes et les équivalents                                                                                         |                                                                        |
| ⊡r. c. khelawon, [2006] a                                                       | CA Jurisprudence 1057<br>CA Législation 42                                                                           |                                                                        |
| ⊡r. c. khelawon, [2006] a                                                       | CA Quantums 0<br>CA Formulaires et modèles 1                                                                         |                                                                        |
| ⊠congédiement déguisé                                                           | violation anticipat<br>CA Dictionnaires 0                                                                            |                                                                        |
| ⊡congédiement déguisé                                                           | 17 dec. 2020 * 11:53:3 CA Procédures, requêtes et mémoires 1 V                                                       |                                                                        |
| ⊡directeur /25 devoir /5 f                                                      | violation CA Cases                                                                                                   |                                                                        |
| <b>⊡</b> "protection des enfants"                                               | anticipative du<br>contraț                                                                                           |                                                                        |
| ⊡"protection des enfants"                                                       |                                                                                                    |                                                                        |
| ⊡administrateur /25 devo                                                        | 50                                                                                                    |                                                                        |
| ⊠administrateur /25 devo                                                        |                                                                                                    |                                                                        |

- A Pour obtenir un graphique avec chaque étape de votre recherche, cliquez sur Cartographie de recherche. Vous pourrez alors identifier les chemins parcourus ainsi que ceux qui ne l'ont pas été, et potentiellement découvrir d'autres résultats pertinents.
- **B** Pour en savoir plus sur les icônes et le graphique.
- C Ajoutez votre cartographie de recherche à un dossier existant ou créez un nouveau dossier pour l'y ajouter.
- Dertagez votre cartographie de recherche par courriel, téléchargez-la ou imprimez-la.
- (E) Comparez deux ou trois résultats pour trouver des documents communs et possiblement étendre votre recherche. Cliquez sur une icône correspondant à un type de contenu (boîte rectangle orange), ou à l'ajout ou la suppression d'un filtre de recherche (pentagone bleu ou rouge) dans la cartographie, puis sur Sélectionner la recherche pour comparer les résultats de recherche et enfin sur Comparer les résultats de recherche.
- (F) Trouvez des documents pertinents similaires : cliquez sur une icône de document (petit rectangle gris) dans la cartographie et sélectionnez un document. Choisissez ensuite Sélectionner ce document pour en trouver d'autres similaires, puis cliquez sur Trouver des documents similaires. Il s'agit d'une façon rapide de comparer des documents pertinents et d'en trouver d'autres que vous n'avez peut-être pas consultés.

- G Affinez par client, date, etc., et recherchez des mots inclus dans votre cartographie. Vous pouvez aussi exclure des recherches ou pistes de recherche spécifiques, ou en changer l'ordre. Cliquez sur Rétablir la carte à ses paramètres par défaut pour enlever les filtres.
- (H) Cliquez sur une icône de la cartographie pour relancer la recherche ou la sauvegarder dans un dossier.
- Cliquez sur la loupe pour voir le nombre total de documents trouvés pour tous les types de contenu généraux même si les documents n'ont pas été consultés lors de la recherche initiale.

## LexisNexis.ca/LexisAdvanceQuicklaw

LexisNexis, Lexis et le logo Knowledge Burst sont des marques déposées de Reed Elsevier Properties Inc., utilisées sous licence. Tous les autres produits et services mentionnés peuvent être des marques de commerce ou des marques de commerce déposées de leurs sociétés respectives. Copyright © 2021 LexisNexis Canada. Tous droits réservés. 100329 FR 12/2020

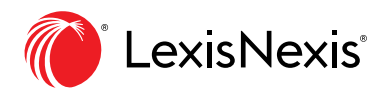